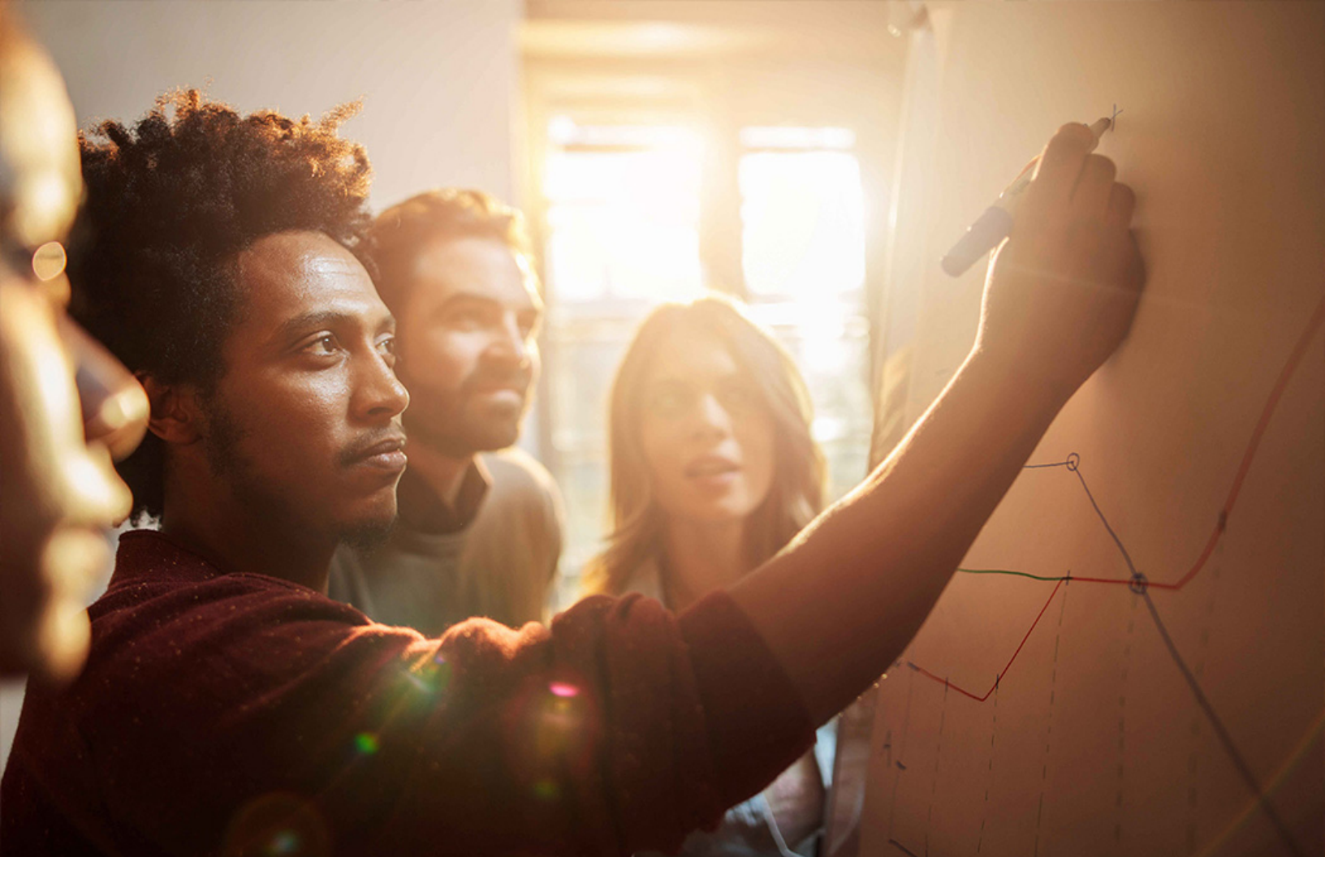

PUBLIC 2020-09-22

# **Setting Up** *Enablement of SAP Cloud Platform Excise Tax* **(4LO)**

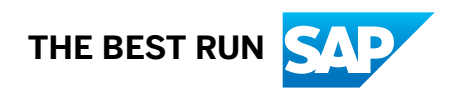

# Content

| 1   | Purpose                                                                                                    |
|-----|----------------------------------------------------------------------------------------------------|
| 2   | Preparation                                                                                                    |
| 2.1 | Required Information                                                                                                    |
| 2.2 | SAP Cloud Platform Neo: Configure Local Service Provider and Download SAP Cloud Platform<br>Account Identity Provider Metadata |
| 3   | SAP Cloud Identity Tenant: Configuration                                                                                       |
| 4   | Communication Arrangement                                                                                                    |
| 4.1 | Create Technical Communication User                                                                                            |
| 4.2 | Create Communication System                                                                                                    |
| 4.3 | Create Communication Arrangement                                                                                               |
| 5   | Configuration of SAP Cloud Platform Excise Tax                                                                                 |
| 5.1 | Subscribe to the SAP Cloud Platform Excise Tax Application                                                                     |
| 5.2 | SAP Cloud Platform: Set Up the Destination to Your SAP S/4HANA Cloud System                                                    |
| 6   | Interaction with the SAP Cloud Service Center                                                                                  |
| 7   | Appendix                                                                                                    |
| 7.1 | Ticket Component                                                                                                    |

# 1 Purpose

This guide explains how the connection between an SAP S/4HANA Cloud system and SAP Cloud Platform Excise Tax is set up. This connection enables the integration of SAP Cloud Platform Excise Tax with SAP S/4HANA Cloud.

The following figure gives you an overview of the systems and their connection within SAP Cloud Platform Excise Tax.

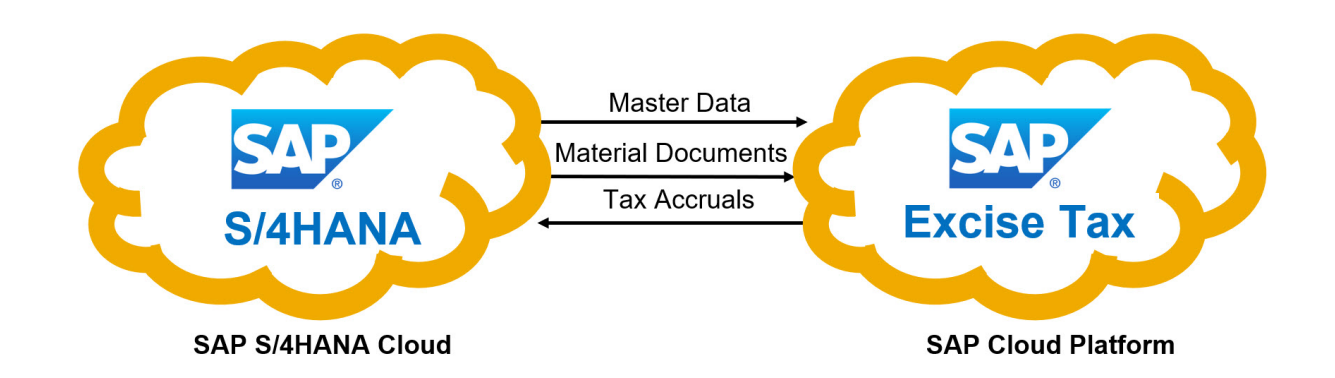

# 2 Preparation

### 2.1 Required Information

During the course of the activities described in this guide, you will be required to enter or provide system-specific information. To ensure a smooth and efficient integration to SAP S/4HANA, we recommend that you have the information listed in the table below at hand before starting the integration process.

## 2.2 SAP Cloud Platform Neo: Configure Local Service Provider and Download SAP Cloud Platform Account Identity Provider Metadata

- 1. Open your SAP Cloud Platform account.
- 2. Navigate to the *Trust* tab in the *Security* section on the left side bar.
- 3. Choose Edit.
- 4. Specify Configuration Type as Custom.
- 5. Choose Generate key pair.
- 6. Note down the value of the Local Provider Name field.
- 7. Choose Save.
- 8. To download the SAP Cloud Platform Account Identity Provider metadata, choose Get Metadata.

# **3 SAP Cloud Identity Tenant: Configuration**

- 1. Log on to the chosen SAP Cloud Identity Tenant.
- 2. In the SAP Cloud Identity Administration Console, go to Application & Resources Tenant Settings and choose SAML 2.0 Configuration.
- 3. To download the SAP Cloud Identity Tenant metadata, choose Download Metadata File.
- 4. Go to Applications.
- 5. To add a custom application (SAP Cloud Platform account), choose Add.
- 6. Enter a name, for example **SAP Cloud Platform Excise Tax**, and choose Save.
- 7. Go to SAML 2.0 Configuration for the newly created application.
- 8. Next to the *Metadata File* field, choose *Browse* upload the SAP Cloud Platform Account Identity Provider metadata that you downloaded in the SAP Cloud Platform Neo: Configure Local Service Provider and Download SAP Cloud Platform Account Identity Provider Metadata [page 4] section.
- 9. Verify that the *Name* matches the *Local Provider Name* (see SAP Cloud Platform Neo: Configure Local Service Provider and Download SAP Cloud Platform Account Identity Provider Metadata [page 4]) and choose *Save*.
- 10. Go to SAML 2.0 Configuration.
- 11. Copy the text of the Insert field from the Signing Certificate section to your clipboard as text.
- 12. Open a text editor and create a new text file.
- 13. Paste the content from your clipboard.
- 14. Save the text file as sap\_cloud\_platform.cer file on your computer.
- 15. Choose Cancel.
- 16. Go to Name ID Attribute for the application that was created.
- 17. Choose Login Name as Name ID Attribute.
- 18. Choose Save.

#### ${f i}$ Note

The oAuth2-based communication between SAP Cloud Platform and SAP S/4HANA Cloud requires that the Logon Alias of all involved users in your SAP Cloud Identity Tenant equals the Logon Alias of the corresponding business users in the SAP S/4HANA Cloud system.

19. If you're using the SAP Cloud Identity Tenant with a Corporate Identity Provider, go to *Identity Provider* for the application that was created. Choose the correct identity provider and choose *Save*.

# 4 Communication Arrangement

The following communication arrangements must be activated in SAP S/4HANA Cloud for communication with web services.

| Communication Arrangement ID | Name of Communication Arrangement |  |
|------------------------------|-----------------------------------|--|
| SAP_COM_0568                 | Excise Tax Integration            |  |

## 4.1 Create Technical Communication User

#### Prerequisite

To carry out the following activity, a business user with a business role must exist. The business role must contain the business catalog SAP\_CORE\_BC\_COM (Communication Management), for example, the business role SAP\_BR\_ADMINISTRATOR (*Administrator*).

- 1. Log on to the SAP Fiori launchpad in the SAP S/4HANA Cloud system.
- 2. Open Maintain Communication Users.
- 3. Choose *New* to create a new user (for example, **CC\_ETAXINBOUND**) or select an existing user.
- 4. Enter a description for the user.
- 5. Assign a password for the user.
- 6. Choose Create.
- 7. Make a note of the user data. The data is required when you create the communication arrangement.

## 4.2 Create Communication System

#### Procedure

- 1. Log on to the SAP Fiori launchpad in the SAP S/4HANA Cloud system as an Administrator.
- 2. Under Communication Management, open Communication Systems.
- 3. Choose *New* to create a new system.
- 4. Enter a system ID (for example, **ETAXINBOUND**) and a system name (for example, **ETAX Inbound Scenario**).
- 5. Choose Create.
- 6. In the *Technical Data* section, enter information regarding the system that you wish to integrate. As *Host Name*, enter the *Local Provider Name* from the SAP Cloud Platform Neo: Configure Local Service Provider and Download SAP Cloud Platform Account Identity Provider Metadata [page 4] section. Make sure that you omit the communication protocol (for example, https).
- 7. Choose Save.

## 4.3 Create Communication Arrangement

- 1. On the Communication Systems screen, select the communication system that you just created.
- 2. Choose Edit.
- 3. Choose + to add a user for Inbound Communication.
- 4. On the New Inbound Communication User screen, choose Add User.
- 5. On the *Communication User* screen, enter a user name that you created previously, for example: CC\_ETAXINBOUND).
- 6. Choose *OK* and save the communications system.
- 7. Select the user name and save the communication user ID (for example **CC\_ETAXINBOUND**) locally. Note down the user name that you specified.
- 8. Under OAuth 2.0 Identity Provider, select the Enabled checkbox.
- 9. Upload the certificate file that represents the signing certificate of the SAP Cloud Platform account that you created in SAP Cloud Platform Neo: Configure Local Service Provider and Download SAP Cloud Platform Account Identity Provider Metadata [page 4].
- 10. As Provider Name, enter the Local Provider Name of the SAP Cloud Platform account.
- 11. Return to the SAP Fiori launchpad.
- 12. Under Communication Management, choose Communication Arrangements.

- 13. On the Communications Arrangements screen, choose New, and select the SAP\_COM\_ 0568 scenario.
- 14. Choose Create.
- 15. On the next screen, select the *Communications System* from step 5 and check if the user name has been entered automatically.
- 16. Choose Save.
- 17. The communication arrangement has been activated.

#### Result

You've created a communication user.

#### i Note

The communication user is a technical user for establishing the communication between SAP Cloud Platform and SAP S/4HANA Cloud. It's different to business end users, which will use the integrated applications.

## 5 Configuration of SAP Cloud Platform Excise Tax

# 5.1 Subscribe to the SAP Cloud Platform Excise Tax Application

SAP will subscribe you to the SAP Cloud Platform Excise Tax application.

## 5.2 SAP Cloud Platform: Set Up the Destination to Your SAP S/4HANA Cloud System

To establish the communication arrangement between SAP S/4HANA Cloud and SAP Cloud Platform, you need to add new destinations to the consumer account to allow communication between SAP Cloud Platform Excise Tax and SAP S/4HANA Cloud.

- 1. Open your SAP Cloud Platform account.
- 2. Select *Connectivity Destinations* in the side navigation.
- 3. In the following steps, replace *myXXXXXX* with the host name of your SAP S/4HANA Cloud system.
- 4. To create a new destination, provide the following information:

| Name           | S4H_BACKEND_SYSTEM                                                                                                    |  |
|----------------|----------------------------------------------------------------------------------------------------|--|
| Туре           | НТТР                                                                                                    |  |
| Description    | Connection to <your system=""></your>                                                                                          |  |
| URL            | https://myxxxxx-api.s4hana.ondemand.com                                                                                        |  |
| Ргоху Туре     | Internet                                                                                                    |  |
| Authentication | BasiscAuthentication                                                                                                    |  |
| User           | The user ID that was created in Create Technical Communi-<br>cation User [page 6], <for example<br="">CC_ETAXINBOUND&gt;</for> |  |
| Password       | <pre><password></password></pre>                                                                                               |  |

## 6 Interaction with the SAP Cloud Service Center

#### Use

Create a support ticket to request that SAP <describe the reason for the ticket>.

#### Procedure

After you made your company-specific settings, you request that SAP <reason >.

Access the SAP Support Launchpad and report an incident for component ... XX-XXX-XXX. In the incident, you should give the service center the information listed in the Required Information [page 4] section at the start of this guide. https://launchpad.support.sap.com/#incident/solution

# 7 Appendix

## 7.1 Ticket Component

In case of issues during the configuration, open an SAP support ticket for the following component.

| Implementation Step                              | Component  | Comment                                 |
|--------------------------------------------------|------------|-----------------------------------------|
| Enablement of SAP Cloud Platform Ex-<br>cise Tax | LOD-ET-INT | Provide the details regarding the issue |

# **Important Disclaimers and Legal Information**

#### Hyperlinks

Some links are classified by an icon and/or a mouseover text. These links provide additional information. About the icons:

- - The content of the linked-to site is not SAP documentation. You may not infer any product claims against SAP based on this information.
  - SAP does not agree or disagree with the content on the linked-to site, nor does SAP warrant the availability and correctness. SAP shall not be liable for any
    damages caused by the use of such content unless damages have been caused by SAP's gross negligence or willful misconduct.
- Links with the icon 🎓: You are leaving the documentation for that particular SAP product or service and are entering a SAP-hosted Web site. By using such links, you agree that (unless expressly stated otherwise in your agreements with SAP) you may not infer any product claims against SAP based on this information.

#### Videos Hosted on External Platforms

Some videos may point to third-party video hosting platforms. SAP cannot guarantee the future availability of videos stored on these platforms. Furthermore, any advertisements or other content hosted on these platforms (for example, suggested videos or by navigating to other videos hosted on the same site), are not within the control or responsibility of SAP.

#### **Beta and Other Experimental Features**

Experimental features are not part of the officially delivered scope that SAP guarantees for future releases. This means that experimental features may be changed by SAP at any time for any reason without notice. Experimental features are not for productive use. You may not demonstrate, test, examine, evaluate or otherwise use the experimental features in a live operating environment or with data that has not been sufficiently backed up.

The purpose of experimental features is to get feedback early on, allowing customers and partners to influence the future product accordingly. By providing your feedback (e.g. in the SAP Community), you accept that intellectual property rights of the contributions or derivative works shall remain the exclusive property of SAP.

#### **Example Code**

Any software coding and/or code snippets are examples. They are not for productive use. The example code is only intended to better explain and visualize the syntax and phrasing rules. SAP does not warrant the correctness and completeness of the example code. SAP shall not be liable for errors or damages caused by the use of example code unless damages have been caused by SAP's gross negligence or willful misconduct.

#### **Gender-Related Language**

We try not to use gender-specific word forms and formulations. As appropriate for context and readability, SAP may use masculine word forms to refer to all genders.

 $\odot$  2020 SAP SE or an SAP affiliate company. All rights reserved.

No part of this publication may be reproduced or transmitted in any form or for any purpose without the express permission of SAP SE or an SAP affiliate company. The information contained herein may be changed without prior notice.

Some software products marketed by SAP SE and its distributors contain proprietary software components of other software vendors. National product specifications may vary.

These materials are provided by SAP SE or an SAP affiliate company for informational purposes only, without representation or warranty of any kind, and SAP or its affiliated companies shall not be liable for errors or omissions with respect to the materials. The only warranties for SAP or SAP affiliate company products and services are those that are set forth in the express warranty statements accompanying such products and services, if any. Nothing herein should be construed as constituting an additional warranty.

SAP and other SAP products and services mentioned herein as well as their respective logos are trademarks or registered trademarks of SAP SE (or an SAP affiliate company) in Germany and other countries. All other product and service names mentioned are the trademarks of their respective companies.

Please see https://www.sap.com/about/legal/trademark.html for additional trademark information and notices.

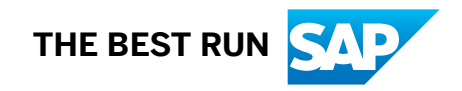